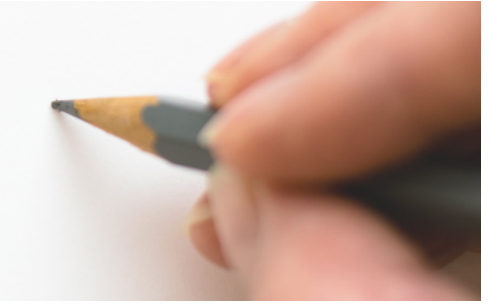

## Layoutänderungen und Kompilation von Formularsektionen

Version 4.42.400

Revision: 442400-16082023-1424

Copyright © 2012-2023 - Moser Software GmbH Alle Rechte vorbehalten.

Zum Inhalt:

Die individuelle Anpassung von Drucklayouts und Formularen in MOS'aik. Informationen zum Datenschutz finden Sie unter https://www.moser.de/datenschutzhinweise/.

## Inhaltsverzeichnis

| 1. Layoutänderung und Kompilation       | 1 |
|-----------------------------------------|---|
| 2. Dokumentation der Änderungen         | 5 |
| 2.1. Ausgangssituation vor der Änderung | 5 |
| 2.2. Situation nach der Änderung:       | 6 |
| 2.3. Änderungen rückgängig machen       | 7 |
|                                         | • |

## Kapitel 1. Layoutänderung und Kompilation

Starten Sie die MOS'aik-Formularverwaltung  $\frac{1}{2}$  und wählen Sie im Menü = Datei > Öffnen [Strg]+[0]. Wählen Sie dann z.B. *"Layoutsektion Akonto Kopf Seite 1"* aus und klicken auf Öffnen:

Abbildung 1.1.

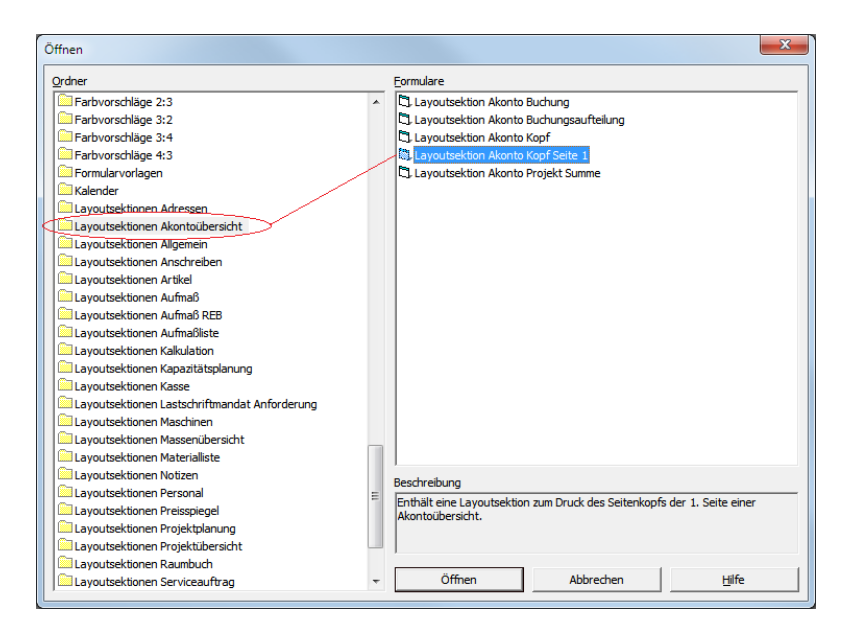

Abbildung 1.2. Layoutsektion Akonto Kopf Seite 1 (MOS'aik-Formularverwaltung)

| 🍰 MOS'aik Formularverwaltung (Firma Muster AG)  |                                         |                                                      |                                          |                     |
|-------------------------------------------------|-----------------------------------------|------------------------------------------------------|------------------------------------------|---------------------|
| Datei Bearbeiten Ansicht Einfügen Format Extras | Fenster ?                               |                                                      |                                          |                     |
| 🗋 🕶 🖾 📮 🚭 🕸 🖪 🗠 % 🖻 🛍 🗡                         | (   🗗   = = =   A 🖉                     | 🖗 🖾   📭 🕬 ≒ 🗔 🔒 🍰                                    | â 👬 🔻                                    |                     |
| <b>۵</b>                                        |                                         |                                                      |                                          |                     |
| <u>۳</u>                                        |                                         |                                                      |                                          |                     |
|                                                 |                                         |                                                      |                                          |                     |
| Aa<br>Ba                                        |                                         |                                                      |                                          |                     |
| Akonto Kopf Seite                               | 1                                       |                                                      |                                          |                     |
| Jabi Moser GmbH & Co. KG - Posttach             | 1509 · D-52139 Würselen                 | Liefer-Rechnungsadresse                              |                                          |                     |
| <name 1=""></name>                              |                                         | Firma                                                |                                          |                     |
| <name 2=""><br/><name 3=""></name></name>       |                                         | Software Entwicklung                                 |                                          |                     |
| Straße>                                         |                                         | Hauptstr. 50<br>D-52139 Würselen-Broichweiden        |                                          |                     |
|                                                 |                                         | D-52155 Wurselen-Diokinweiden                        |                                          |                     |
|                                                 |                                         |                                                      |                                          |                     |
|                                                 |                                         | Steuernummer UStID Absender                          | UStID Empfänger Konto                    |                     |
| AKONTOUBE                                       | RSICHI                                  | 1234567890123 XY123456789012                         | XY123456789012 10000                     |                     |
| Projekt<br>Musterprojekt                        |                                         | Referenznummer Unser Zeichen<br>Musterkunde moser de | Belegnummer Datum<br>12345678 01.06.1996 |                     |
| Datum Beleg                                     | *************************************** | Nettobetrag Steue                                    | erbetrag Bruttobetrag                    |                     |
|                                                 |                                         | g                                                    |                                          |                     |
|                                                 |                                         |                                                      |                                          |                     |
| 21                                              |                                         |                                                      |                                          |                     |
|                                                 |                                         |                                                      |                                          |                     |
|                                                 |                                         |                                                      |                                          |                     |
|                                                 | Layoutsektion Ak                        | onto Kopf Seite 1 Arial 10pt                         | 17,46 × 7,51 Admin - N                   | Mosaik 3.32.200.mdb |

Im Beispiel soll die Überschrift Akontoübersicht in Abschlagszahlungen (Übersicht) geändert werden. Öffnen Sie das Textfeld der Überschrift mit einem [Doppelklick] und ändern Sie den Text im Feld Beschriftung:

| Abbilduna   | 1.3. | Anpassung  | des | Lavouts |
|-------------|------|------------|-----|---------|
| / www.aurig | 1.0. | rinpuodung | 000 | Layouto |

| 🎒 MOS'aik Formularverwaltung (Firma Muster AG)       |                                                               |                                                                                                    |
|------------------------------------------------------|---------------------------------------------------------------|----------------------------------------------------------------------------------------------------|
| Datei Bearbeiten Ansicht Einfügen Format Extras F    | enster ?                                                      |                                                                                                    |
| 🗋 🗕 🚅 🞑 🔚 🎒 🕸 🗟 🗠 🕹 🛍 🛍 🗙 🗌                          | 🖆   🚍 🚍   Ab 🔊 🕲 💷   📭 🖛 🖙 🔓 📩 🍰 📩 🛔                          | 1 <b>-</b>                                                                                                    |
|                                                      | Formablerung                                                  | IKG<br>ng<br>Broichweiden<br><u>USUD Absender</u> <u>USUD Empfanger</u> Konto<br>XY123456789012 XY123456789012 10000<br>Imser Zeichen <u>Belezanumer</u> Datum<br>IDSEYZ JUD Absender<br>12345678 01.06 1996<br>petrag Steuerbetrag Bruttobetrag |
| Ändert die Eigenschaften des aktiven Steuerelements. | Lavoutsektion Akonto Kopf Seite 1 Arial 14pt #25 X=0.00 Y=4.8 | 7 7.96 × 0.58 Admin - Mosaik 3.32.200.mdb                                                                                                    |

Layoutsektion Akonto Kopf Seite 1 Arial 14pt #25 X=0,00 Y=4,87 7,96 × 0,58 Admin - Mosaik 3.32.200.mdb

Speichern Sie die neue Layoutsektion mit einem neuen Namen über die Menüfunktion = Datei > Speichern unter [Strg]+[U]

Abbildung 1.4. Speichern unter ...

| Speichern unter              |                      | ×     |
|------------------------------|----------------------|-------|
| Name<br>Layoutsektion Akonto | Kopf Seite 1-Abschla |       |
| ОК                           | Abbrechen            | Hilfe |

Um die Änderung später wieder rückgängig machen zu können, ist es unbedingt notwendig die Änderungen unter einem neuen Namen zu speichern!

... und kompilieren Sie die neue Layoutsektion über die Symbolleistenfunktion 🆄 oder das Menü 🔳 Datei > Kompilieren:

### Abbildung 1.5. Kompilieren 🖄

| Layouteinstellung             |   |               |
|-------------------------------|---|---------------|
| Akontoübersicht               | • | OK            |
| Anschreiben                   |   |               |
| Aufmaß REB                    |   | Abbrechen     |
| 🗌 Aufmaßliste                 |   |               |
| Aufmaßprotokoll               |   | <u>H</u> ilfe |
| Kalkulation                   | - |               |
| Kapazitätsplanung             | = |               |
| Kassenbon                     |   |               |
| Kassenquittung                |   |               |
| Lastschriftmandat Anforderung |   |               |
| Maschinenkarte                |   |               |
| Massenübersicht               |   |               |
| Materialliste                 |   |               |
| Notizenkarte                  |   |               |
| Personalbarcodekarte          |   |               |
| E                             |   |               |

Übernehmen Sie hier die standardmäßig bereits voreingestellte Auswahl für das Layout Akontoübersicht und starten Sie den Übersetzungsvorgang mit OK.

#### Kompilieren

Beim Kompilieren von Layoutsektionen wird überprüft, ob der in den Anweisungen, Formatierungen und Sichtbarkeitsbedingungen enthaltene Programmcode den aktuellen Richtlinien entspricht. Wenn Warnungen erzeugt werden, erscheint nach dem Kompilieren automatisch ein Dialogfeld mit einer Liste der Meldungen:

Abbildung 1.6. Beispiel: Kompilationsmeldungen

| Kompilierungsmeldungen                                                                                                    |
|----------------------------------------------------------------------------------------------------|
| Transferbiers whereas instead of whether brinthad amounted                                                                                                    |
| Layoutsektion: «Report» instead of «Activernintrad» expected                                                                                                    |
| Layoutsektion: «keport» instead of «Activerintrad» expected                                                                                                    |
| Bezelchnungsteid(1): «Ref» instead of «Ne» expected                                                                                                    |
| Beseichnungsreia(z): wwerw instead of wwew expected                                                                                                    |
| bestichnungsreia(z): Double quote expected                                                                                                    |
| Bezelchnungsteid (2): «Report» instead of «Activerintrad» expected                                                                                                    |
| Bezelchnungsteid(+): «kei» instead of «Me» expected                                                                                                    |
| Descioningsiela(s): «Deine deprecated                                                                                                    |
| Beseichnungsreid(s): «Report» instead of «ActiveFrintrad» expected                                                                                                    |
| Bezeichnungsiela(5): «Ker» instead of «Me» expected                                                                                                    |
| Bezelchnungsteid (): «Report» instead of «ActivePrintPad» expected                                                                                                    |
| Beseichnungsiela(6): «Report» instead of «ActiveFintrad» expected                                                                                                    |
| Bezelchnungsteld(6): «Ref» instead of «Me» expected                                                                                                    |
| Dezelchnungsteid (6): «Refort» instead of «Activerintrad» expected                                                                                                    |
| Deteichungsteid(o): wer/ instead of wie/ expected                                                                                                    |
| Besselchnungsteid(/): Anonymous function expected                                                                                                    |
| Bestichnungsteld(/): «Ref» instead of «New expected                                                                                                    |
| Beseichnungsfeld(/): «Ner» instead of «PatierPrintPade empeted                                                                                                    |
| Descionungsteid(/): «Report» instead of «Activerintrad» expected                                                                                                    |
| Bestichnungsteld(7): «Wei» instead of Wei» expected                                                                                                    |
| Bestichnungsfeld(/): «Netw instead of when expected                                                                                                    |
| Descinningsield(/): where instead of where expected                                                                                                    |
| Basichnungsteld(0). «Dafe instand of Mex expected                                                                                                    |
| TREATCODUDGATEDIAL: WARLY DOLLARD DI WARY REPECTED                                                                                                    |
| Quelcode (Anweisungen) Autokorrektur ist eingeschaltet                                                                                                    |
| Suffix = Suffix & IIf(IsNull(Suffix), "", ", ") & ActiveFrintPad.Translate("Länge: ") & Record.Length & tUnit                                                                                                    |
|                                                                                                    |
| Constitute - Constitute - TTd/Table 11 (Constitute - TT - Tel - Tel - Te |
| Saurine - aurine + inflasmuin (aurine), -, -, -) + weport.liensiste(-lange: -) + wecord.length + tunit                                                                                                    |
|                                                                                                    |
| Ales kopieren 1 Fehler 7 Warnung(en) Anzeigen Schließen                                                                                                    |
|                                                                                                    |

Meldungen können mit den Schaltflächen Kopieren bzw. Alles kopieren in die Windows Zwischenablage übertragen werden, um diese beispielsweise in eine E-Mail zu kopieren.

Der Programmcode zu einer Meldung kann über die Schaltfläche Anzeigen angezeigt und bearbeitet werden. In größeren Programmsektionen wird der relevante Code dabei direkt angesprungen.

- **Warnungen** werden *orange* dargestellt und weisen auf zukünftig nicht mehr unterstützte Syntax hin. Aktuell kann damit zwar noch gearbeitet werden, für zukünftige MOS'aik Versionen müssen diese jedoch geändert oder entfernt werden. Es wird empfohlen die <u>Änderungen zeitnah vorzunehmen</u>, um bei folgenden Updates keine größeren zeitlichen Verzögerungen hinnehmen zu müssen.
- Nicht mehr gültige Ausdrücke werden *rot* dargestellt. Diese <u>müssen unmittelbar manuell angepasst</u> werden.

• **Sonstige Meldungen** erscheinen *grün* und beschreiben automatisch vorgenommene Korrekturen am Skriptcode.

Bei einem erneuten Kompilationsdurchlauf werden die automatischen Korrekturen nicht mehr angezeigt.

Sowohl automatische als auch manuelle Anpassungen müssen anschließend abgespeichert werden. Dazu verwenden Sie entweder das Menü = Datei > Speichern [strg]+[s] oder = Datei > Speichern unter [strg]+[u], um das geänderte Formular unter einem neuen Namen abzulegen.

Wenn die Kompilation fehlerfrei verläuft, erscheint kein zusätzlicher Dialog.

Nach der Kompilation ist das geänderte Formular aktiv. Das Ergebnis des neuen Layouts sehen Sie beim Ausdruck einer Akontoübersicht in der MOS'aik-Projektverwaltung

Abbildung 1.7. Seiten-/Druckansicht der geänderten Akontoübersicht

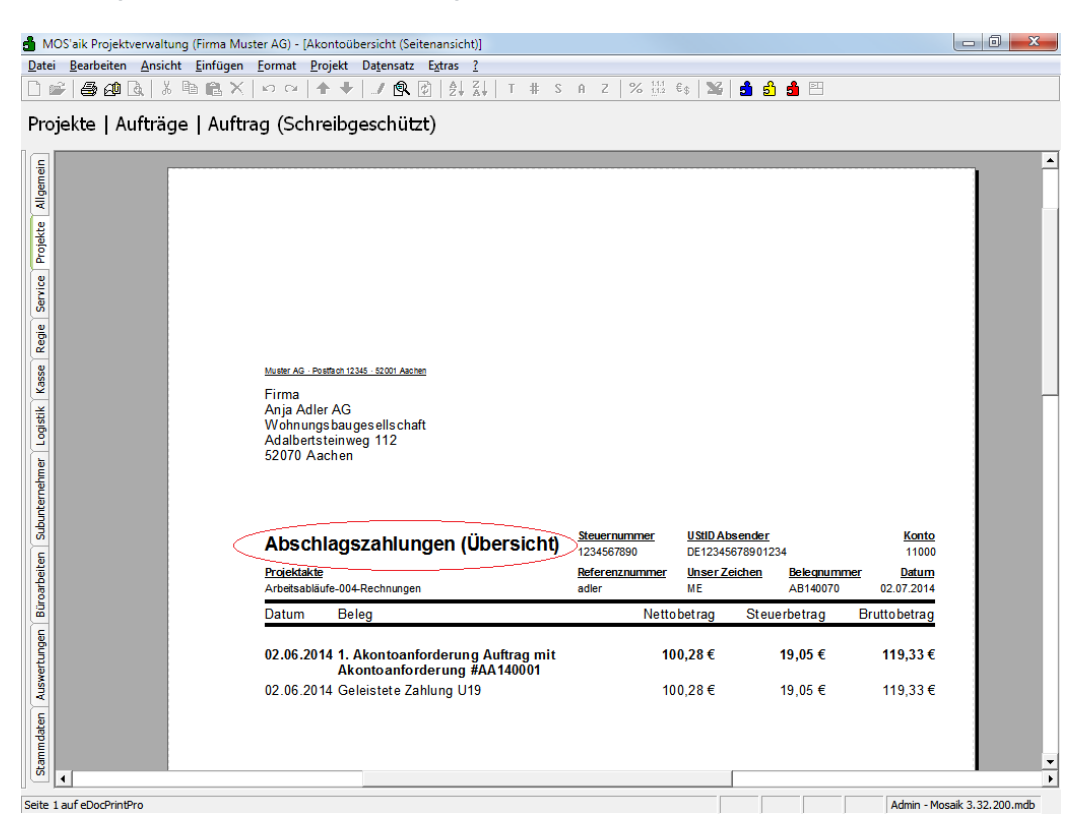

Wie Sie diese Änderung wieder rückgängig machen, erfahren Sie in Abschnitt Abschnitt 2.3, "Änderungen rückgängig machen".

# Kapitel 2. Dokumentation der Änderungen

Beispiele zum Umgang mit Layouts.

## 2.1. Ausgangssituation vor der Änderung

#### Beispiel: "Akontoübersicht"

Wählen Sie in der MOS'aik-Projektverwaltung das Layout Akontoübersicht und klicken auf Bearbeiten:

Abbildung 2.1.

| ei <u>B</u> earbei | ten <u>A</u> nsicht <u>E</u> infüg | en <u>F</u> ormat <u>P</u> rojekt | Datensatz Extras    | 2                  |                                           |                    |         |
|--------------------|------------------------------------|-----------------------------------|---------------------|--------------------|-------------------------------------------|--------------------|---------|
| i 🖉 🖉              | 🗴 🖪 👔                              | Х   ю о   🛧 🕂                     | 📝 🔍 🗗 🛃             | <b>⊼↓</b> T # S A  | Z   % 1111 €\$ 🎇 📩 🔂 💾 🖽                  |                    |         |
| ammda              | ten   Einstellung                  | ngen   Layouts                    |                     |                    |                                           |                    |         |
| Thomas             |                                    | Name                              | Тур                 | Gruppe             | Beschreibung                              | Druckereinrichtung | Schrift |
| Layout             | s 🕚                                | *                                 | Projektformular     | Allgemein          | Enthält die Standardlavouteinstellung zum | Standard Hoch      | Arial   |
| Neu                | F8                                 | Adresskarte                       | Adresskarte         | Adressen           | Enthält die Standardlavouteinstellung zum | Standard Hoch      | Arial   |
| Duplizier          | en Strg+F8                         | Akontoübersicht                   | Projektformular     | Projektübersichten | Enthält die Standardlavouteinstellung zum | Standard Hoch      | Arial   |
| Bearbei            | ten F4                             | Anschreiben                       | Projektformular     | Anschreiben        | Enthält die Standardlavouteinstellung zum | Standard Hoch      | Arial   |
| Drucken            | F9                                 | Aufmaß REB                        | Projektformular     | Aufmaßlisten       | Enthält die Standardlavouteinstellung zum | Standard Quer      | Couri   |
| C . 1              |                                    | Aufmaßliste                       | Projektformular     | Aufmaßlisten       | Enthält die Standardlavouteinstellung zum | Standard Hoch      | Aria    |
| Sucher             | 1 ·                                | Aufmaßprotokoll                   | Projektformular     | Aufmaßlisten       | Enthält die Standardlavouteinstellung zum | Standard Hoch      | Aria    |
|                    | Vy 🎦 😽                             | Kalkulation                       | Projektformular     | Kalkulationen      | Enthält die Standardlavouteinstellung zum | Standard Hoch      | Arial   |
| _                  |                                    | Kapazitätsplanu                   | n Kapazitätsplanung | Kapazitätsplanunge | Enthält die Standardlavouteinstellung zum | Standard Quer      | Arial   |
| Direkt             | bearbeiten 🔹                       | Kassenbon                         | Kassenbon           | Kasse              | Enthält die Standardlavouteinstellung zum |                    | Arial   |
|                    |                                    | Kassenguittung                    | Kassenguittung      | Kasse              | Enthält die Standardlavouteinstellung zum |                    | Aria    |
|                    |                                    | Lastschriftmand                   | a Lastschriftmandat | Lastschriftmandate | Enthält die Standardlavouteinstellung zum | A4 Hoch            | Aria    |
|                    |                                    | Maschinenkarte                    | Maschinenkarte      | Maschinen          | Enthält die Standardlavouteinstellung zum | Standard Hoch      | Arial   |
|                    |                                    | Massenübersich                    | t Projektformular   | Projektübersichten | Enthält die Standardlavouteinstellung zum | Standard Quer      | Aria    |
|                    |                                    | Materialliste                     | Projektformular     | Materialisten      | Enthält die Standardlavouteinstellung zum | Standard Hoch      | Aria    |
|                    |                                    | Notizenkarte                      | Notizenkarte        | Notizen            | Enthält die Standardlavouteinstellung zum | Standard Hoch      | Aria    |
|                    |                                    | Personalbarcode                   | Personalkarte       | Personal           | Enthält die Standardlavouteinstellung zum | Standard Hoch      | Aria    |
|                    |                                    | Personalkarte                     | Personalkarte       | Personal           | Enthält die Standardlavouteinstellung zum | Standard Hoch      | Aria    |
|                    |                                    | Preisspiegel                      | Proiektformular     | Preisspiegel       | Enthält die Standardlavouteinstellung zum | Standard Quer      | Aria    |
|                    |                                    | Projektplanung                    | Projektformular     | Projektplanungen   | Enthält die Standardlavouteinstellung zum | Standard Hoch      | Aria    |
|                    |                                    | Projektübersicht                  | Projektformular     | Projektübersichten | Enthält die Standardlavouteinstellung zum | Standard Hoch      | Aria    |
|                    |                                    | Raumbuch                          | Projektformular     | Aufmaßlisten       | Enthält die Standardlavouteinstellung zum | Standard Hoch      | Aria    |
|                    |                                    | Serviceauftrag                    | Projektformular     | Serviceaufträge    | Enthält die Standardlavouteinstellung zum | Standard Hoch      | Aria    |
|                    |                                    | Standardadresse                   | Adresskarte         | Adressen           | Enthält die Standardlavouteinstellung zum | Standard Etikett   | Aria    |
|                    |                                    | Standardartikele                  | t Artikelkarte      | Artikel            | Enthält die Standardlavouteinstellung zum | Standard Etikett   | Aria    |
|                    |                                    | Vergabeunterlag                   | e Proiektformular   | Vergabeunterlagen  | Enthält die Standardlavouteinstellung zum | Standard Hoch      | Aria    |
|                    |                                    | Vergabeunterlag                   | e Projektformular   | Vergabeunterlagen  | Enthält die Standardlayouteinstellung zum | Standard Hoch      | Aria    |
|                    |                                    | Zeitliste                         | Projektformular     | Zeitlisten         | Enthält die Standardlayouteinstellung zum | Standard Hoch      | Aria    |
|                    |                                    | _                                 |                     |                    |                                           |                    |         |
| Siehe a            | auch 💌                             |                                   |                     |                    |                                           |                    |         |
| Drucker            | einrichtungen                      | 4                                 | •                   |                    | ·                                         | ·                  | •       |
|                    |                                    | I ◆ Datensatz 3 vo                | n 28 gelesenen      |                    |                                           |                    |         |

Wählen Sie die Registerkarte Formularsektionen.

Am Formularnamen in der Spalte *Kompilierte Formularsektion* erkennt man, dass das Standardformular *"Akonto Kopf Seite 1"* in Verwendung ist:

Abbildung 2.2.

| Dete Berbeiten Ansicht Einfügen Ermat Projekt Detensatz Extras 2    Berbeiten Ansicht Einfügen Ermat Projekt Detensatz Extras 2   Stammdaten   Einstellungen   Layout  Stammdaten   Einstellungen   Layout   Home: Startseite Einstellungen Layout X Entellungen Layout (Akontubersicht) X  Layout Berbeiten Ansicht Einfügen Ermat Projekt Summe   Bachung Koof  Bachung Koof | 🛔 МС                                   | S'aik Projektverwalt                                          | tung (Firma N       | fuster AG)                                                          |                                  |           |                |            |
|----------------------------------------------------------------------------------------------------|----------------------------------------|---------------------------------------------------------------|---------------------|---------------------------------------------------------------------|----------------------------------|-----------|----------------|------------|
| Since auch     Fig       Since auch     Fig       Since auch     Since auch                                                                                                    | <u>D</u> atei                          | Bearbeiten Ansie                                              | cht <u>E</u> infüge | n <u>F</u> ormat <u>P</u> rojekt Da <u>t</u> ensatz E <u>x</u> tras | 2                                |           |                |            |
| Stammdaten   Einstellungen   Layout         Inme: Startsele:       Einstellungen: Layout         Suchen       F3         Nu       F8         Nu       F8         Dupkeren       Store         Nu       F8         Spechen       F7         Spechen       F7         Spechen       F7         Spechen       F7         Spechen       F7         Spechen       F7         Spechen       F7         Spechen       F6         Spechen       F7         Spechen       F6         Spechen       F7         Spechen       F6         Spechen       F6         Spechen       F6         Spechen       F6         Spechen       F6         Spechen       F6         Spechen       F6         Spechen       F6         Spechen       F6         Spechen       F6         Spechen       F6         Specker       F6         Specker       F7         Specker       F7         Specker       F6         Specker </td <td>0 🖬</td> <td>) / / / / / / / / / / / / / / / / / / /</td> <td>6 🖻 🛍 🕽</td> <td>K   10 04   🛧 🖊 🍠 🚱 🗐 🍰</td> <td>, Z.   T # S A Z   % ﷺ €\$   🔏  </td> <td>ත් 🔒 🖽</td> <td></td> <td></td>                                                                                                    | 0 🖬                                    | ) / / / / / / / / / / / / / / / / / / /                       | 6 🖻 🛍 🕽             | K   10 04   🛧 🖊 🍠 🚱 🗐 🍰                                             | , Z.   T # S A Z   % ﷺ €\$   🔏   | ත් 🔒 🖽    |                |            |
| Burder Statistic     Distribution     Classification     Kompilierte Formularsektion     Kompilierdatum     Read       Suchen     F3     Buchung Kopf     Layoutsekton Akonto Buchung     Image: Suchen     Image: Suchen     Image: Suche                                                                                                    | Stammdaten   Einstellungen   Layout    |                                                               |                     |                                                                     |                                  |           |                |            |
| Budung Kopf     Layout     Budung Kopf     Layoutskton Akonto Budung     Lavoutskton Akonto Budung       Neu     F8       Neu     F8       Dupkieren     Striger       Bearbeiten     F7       Lischen     F5       Spelchen     F7       Lischen     F6       Layoutskton loschen     Layoutskton Konto Kopf Seite 1       Lischen     F6       Layoutskton loschen     F6       Layoutskton loschen     F6       Lay                                                                                                    | l lei                                  | Home, startseite                                              | Linstellunger       | Tvp                                                                 | Kompilierte Formula              | arsektion | Kompilierdatum | Bearbeiter |
| Suchen     F3       Neu     F3       Dupfarern     Signed       Bearbeiten     F3       Nachschlagen*     F5       Speichern     F7       Layoutsekton löschen     F6       Layoutsekton löschen     F6                                                                                                    | ger                                    | Layout                                                        | ۲                   | Buchung Konf                                                        | Lavoutsektion Akonto Buchung     |           |                | Dearbeiter |
| Neu F8   Dupliberen Strg#R8   Rearbeiten F7   Speichen F6   Layoutsektion löschen     Stehe auch   Layouts   Dudereinichtungen     Stehe auch   Layouts   Dudereinichtungen                                                                                                    | 2                                      | Suchen                                                        | F3                  | Buchung Detail                                                      | Lavoutsektion Akonto Buchungsa   | ufteilung |                |            |
| Bearbeiten   Nachschlagen*   F5   Layoutsektion löschen   Bearbeiten   Nachschlagen*   F5   Layoutsektion löschen   Bearbeiten   Siche auch   Layoutsektion löschen                                                                                                    | ţ                                      | Neu                                                           | F8                  | Kopf                                                                | Layoutsektion Akonto Kopf        |           |                |            |
| Stehe auch       Stehe auch         Layouts       Stehe auch         Layouts       Enthlemen                                                                                                    | oje                                    | Duplizieren                                                   | Strg+F8             | Kopf Seite 1                                                        | Cayoutsektion Akonto Kopf Seite  | 1         |                |            |
| Bearbeiten   Nachachlagen*   F5   Speichem   F7   Löschen   F6   Layoutsektion löschen                                                                                                    | Ē                                      | -                                                             |                     | Projekt Summe                                                       | Layoutsektion Akonto Projekt Sun | nme       |                |            |
| Siehe auch<br>Layouts<br>Drudseeminishungen                                                                                                    | ehmer   Logistik   Kasse   Regie   Ser | Nachschlagen *<br>Speichern<br>Löschen<br>Layoutsektion lösch | F5<br>F7<br>F6      |                                                                     |                                  |           |                |            |
| Siehe auch  Layouts Drudkereinichtungen                                                                                                    | ngen Büroarbeiten Subuntern            |                                                               |                     |                                                                     |                                  |           |                |            |
| einsteilungen Pormularsekoonen                                                                                                    | Stammdaten Auswertu                    | Siehe auch<br>Layouts<br>Druckereinrichtunge                  | ×                   | Einstellungen Formularsektionen                                     |                                  |           |                |            |

### 2.2. Situation nach der Änderung:

Das Formular wurde wie in Kapitel 1, *Layoutänderung und Kompilation* beschrieben geändert, mit der Bezeichnung *"Akonto Kopf Seite 1 - Abschlag"* gespeichert und kompiliert. Nach der Kompilation wird die neue Formularsektion *"Akonto Kopf Seite 1 - Abschlag"* beim Ausdruck von Akontoübersichten als Layout verwendet. Am *Kompilierdatum* und dem Formularnamen in der Spalte *Kompilierte Formularsektion* erkennt man, dass das Standardformular *"Akonto Kopf Seite 1 - Abschlag"* jetzt in Verwendung ist: Abbildung 2.3.

| 👌 MO     | DS'aik Projektverwalt | tung (Firma N       | Auster AG)                                                 |               |                          |                       |                     | 0 <b>X</b> |
|----------|-----------------------|---------------------|------------------------------------------------------------|---------------|--------------------------|-----------------------|---------------------|------------|
| Datei    | Bearbeiten Ansie      | cht <u>E</u> infüge | n <u>F</u> ormat <u>P</u> rojekt Datensatz E <u>x</u> tra: | : []          |                          |                       |                     |            |
| D c      | 2 ( A   )             | X Barreio           | K   D                                                      | Q 2 1 T # S A | 7   % ₩ €¢   ₩           | : 🔒 🔒 🛔 🖂             |                     |            |
|          |                       |                     |                                                            | * 8*          |                          |                       |                     |            |
| Sta      | mmdaten   E           | instellun           | igen Layout                                                |               |                          |                       |                     |            |
| -        | •                     |                     | 5 . ,                                                      |               |                          |                       |                     |            |
| E.       | Home: Startseite      | Einstellungen       | : Layouts × Einstellungen: Layout (Akonto                  | übersicht) 🗙  |                          |                       |                     |            |
| - me     | Lavout                |                     | Тур                                                        |               | Kompilierte              | Formularsektion       | Kompilierdatum      | Bearbeiter |
| l ₩      | Luyout                |                     | Buchung Kopf                                               |               | Layoutsektion Akonto Bu  | ichung                |                     |            |
| e        | Suchen                | F3                  | Buchung Detail                                             |               | Layoutsektion Akonto Bu  | ichungsaufteilung     |                     |            |
| jekt     | Duplizieren           | Stra+E8             | Kopf                                                       |               | Layoutsektion Akonto Ko  | pf                    |                     |            |
| L R      | o opinio er           | ougno               | Kopf Seite 1                                               | <<            | Layoutsektion Akonto Ko  | pf Seite 1 - Abschlag | 02.07.2014 10:55:44 | Admin      |
| 8        | Bearbeiten            | ۵                   | Projekt Summe                                              |               | Layoutsektion Akonto Pro | ojekt Summe           |                     |            |
| ervi     | Nachschlagen*         | E5                  |                                                            |               |                          |                       |                     |            |
| S        | Speichern             | F7                  |                                                            |               |                          |                       |                     |            |
| egie     | Löschen               | F6                  |                                                            |               |                          |                       |                     |            |
| <u>۳</u> | Lavouteaktion lösch   | -                   |                                                            |               |                          |                       |                     |            |
| asse     | cayoutsexuorrioscri   | en                  |                                                            |               |                          |                       |                     |            |
| Ŷ        |                       |                     |                                                            |               |                          |                       |                     |            |
| Sti      |                       |                     |                                                            |               |                          |                       |                     |            |
| 10       |                       |                     |                                                            |               |                          |                       |                     |            |
| E        |                       |                     |                                                            |               |                          |                       |                     |            |
| Ē        |                       |                     |                                                            |               |                          |                       |                     |            |
| L al     |                       |                     |                                                            |               |                          |                       |                     |            |
| Lte      |                       |                     |                                                            |               |                          |                       |                     |            |
| - Parlo  |                       |                     |                                                            |               |                          |                       |                     |            |
| Ē        |                       |                     |                                                            |               |                          |                       |                     |            |
| eite     |                       |                     |                                                            |               |                          |                       |                     |            |
| ar o     |                       |                     |                                                            |               |                          |                       |                     |            |
| l gi     |                       |                     |                                                            |               |                          |                       |                     |            |
| 닅        |                       |                     |                                                            |               |                          |                       |                     |            |
| Bu       |                       |                     |                                                            |               |                          |                       |                     |            |
| erte     |                       |                     |                                                            |               |                          |                       |                     |            |
| Msn      |                       |                     |                                                            |               |                          |                       |                     |            |
| 1        |                       |                     |                                                            |               |                          |                       |                     |            |
| daten    | Siehe auch            | ۲                   |                                                            |               |                          |                       |                     |            |
| Ĕ        | Layouts               |                     |                                                            |               |                          |                       |                     |            |
| Stal     | Druckereinrichtunge   | en                  | Finatellungan Formulargelyting an                          |               |                          |                       |                     |            |
|          |                       |                     | cinstellungen rormularsektionen                            |               |                          |                       |                     |            |
| Enthält  | die Art der Lavoutsek | rtion               |                                                            |               |                          |                       | Admin - Mosaik 3 3  | 2 200 mdb  |

## 2.3. Änderungen rückgängig machen

Um die vorgenommenen Änderungen wieder rückgängig zu machen, Öffnen Sie in der MOS'aik-Formularverwaltung das ursprüngliche Formular (im Beispiel: *Layoutsektion Akonto Kopf Seite 1*):

#### Abbildung 2.4.

| 🍰 MOS'aik Formularverwaltung (Firma Muster AG)            |                                                                         |                    |
|-----------------------------------------------------------|-------------------------------------------------------------------------|--------------------|
| Datei Bearbeiten Ansicht Einfügen Format Extras Fenster ? |                                                                         |                    |
|                                                           | A& 20 10 10 10 15 15 15 16 16 16 16 16 17                               |                    |
|                                                           |                                                                         |                    |
|                                                           |                                                                         |                    |
| <u>1</u>                                                  |                                                                         |                    |
| 그 Öffnen                                                  |                                                                         |                    |
|                                                           |                                                                         |                    |
|                                                           | Formulare                                                               |                    |
| Arbeitsblätter PV Service. Angebote                       | L.J. Layoutsektion Akonto Buchungsuffeilung                             |                    |
| Aa<br>Arbeitsblätter PV Service, Aufträge                 | CL Layoutsektion Akonto Kopf                                            |                    |
| Arbeitsblätter PV Service.Ordner                          | Layoutsektion Akonto Kopf Seite 1                                       |                    |
| Arbeitsblätter PV Service. Verträge                       | Layoutsektion Akonto Kopf Seite 1 - Abschlag                            |                    |
| Arbeitsblätter PV Stammdaten.Adressen                     | C. Layoutsektion Akonto Projekt Summe                                   |                    |
| Arbeitsblätter PV Stammdaten. Artikel                     |                                                                         |                    |
| abi Arbeitsblatter PV Stammdaten.Einstellungen            |                                                                         |                    |
| Arbeitsblätter PV Stammdaten Personal                     |                                                                         |                    |
| Arbeitsblätter PV Stammdaten.Projekte                     |                                                                         |                    |
| Arbeitsblätter PV Stammdaten.Sets                         |                                                                         |                    |
| Arbeitsblätter PV Stammdaten.Texte                        |                                                                         |                    |
| Arbeitsblätter PV Stammdaten. Verwaltung                  |                                                                         |                    |
| Arbeitsblätter PV Subunternehmer. Angebote                |                                                                         |                    |
|                                                           |                                                                         |                    |
|                                                           |                                                                         |                    |
| Druckseiten E                                             |                                                                         |                    |
| Farblegenden                                              |                                                                         |                    |
| Farbvorschläge 2:3                                        |                                                                         |                    |
| Farbvorschlage 3:2                                        | Beschreibung                                                            |                    |
| Earbyorschläge 4:3                                        | Enthält eine Layoutsektion zum Druck des Seitenkopfs der 1. Seite einer |                    |
| Formular vorlagen                                         | Akontoubersicht.                                                        |                    |
| Kalender                                                  |                                                                         |                    |
| 2 Layoutsektionen Adressen                                |                                                                         |                    |
| Layoutsektionen Akontoübersicht                           | Offnen Abbrechen <u>H</u> ilfe                                          |                    |
|                                                           |                                                                         |                    |
|                                                           |                                                                         |                    |
|                                                           |                                                                         |                    |
|                                                           |                                                                         |                    |
| Öffnet ein gespeichertes Formular.                        | Admin - M                                                               | osaik 3.32.200.mdb |
|                                                           |                                                                         |                    |

In der Auswahl sehen Sie auch das modifizierte und unter einem anderen Namen gespeicherte Formular Layoutsektion Akonto Kopf Seite 1 - Abschlag.

Um eine vorgenommene Änderung rückgängig machen zu können, ist es unbedingt notwendig die Änderungen unter einem neuen Namen zu speichern!

Gehen Sie nun vor, wie im Abschnitt Kapitel 1, *Layoutänderung und Kompilation* beschrieben und kompilieren Sie das ursprüngliche Formular. Damit wird das Formular ab jetzt wieder verwendet.

Die MOS'aik-Formularverwaltung kann beendet werden.